# Enklere medvirkning med Mitt Aidn

Hei! Dette er en praktisk guide som viser hvordan du samarbeider enda bedre med pasienter og pårørende når de bruker Mitt Aidn.

| 1. Hvordan gi tilgang ?                                 |    |
|---------------------------------------------------------|----|
| 1.1 Sånn ser det ut å gi tilgang i Aidn                 | 3  |
| 2. Meldinger                                            | 5  |
| 2.1 Sånn ser meldingene ut i Aidn                       | 5  |
| 2.2 Sånn ser meldinger ut for pårørende og pasienter:   | 7  |
| 3. Tavle                                                | 8  |
| 3.1 Sånn ser tavlen ut i Aidn                           | 8  |
| 3.2 Sånn ser tavlen ut for pårørende/pasient:           | 9  |
| 4. Digitalt skjema for funksjonsvurdering               | 10 |
| 4.1 Sånn ser et innsendt skjema ut i Aidn:              | 10 |
| 4.2 Sånn ser skjemainnsending ut for pårørende/pasient: | 11 |
| 5. Digitalt skjema for Min livshistorie                 | 11 |
| 5.1 Sånn ser et innsendt skjema ut i Aidn:              | 12 |
| 5.2 Sånn ser skjemainnsending ut for pårørende/pasient: | 13 |
| 6. Nettverk                                             | 14 |
| 6.1 Sånn ser nettverket ut i Aidn                       |    |
| 6.2 Sånn ser nettverket ut for pårørende/pasient        | 15 |
| 7. Behandlingsplan                                      |    |
| Sånn ser planen ut i Aidn:                              |    |
| Sånn ser planen ut for pårørende/pasient:               | 17 |
| 8. Pasientkalender                                      | 17 |
| 8.1 Hjemmebesøk                                         | 17 |
| Før arbeidslisten publiseres                            | 17 |
| Etter arbeidslisten er publisert                        | 18 |
| 7.2 Private avtaler                                     | 19 |
| 7.3 Sykehusinnleggelser                                 | 21 |
|                                                         | 04 |
| 8. Tjenester og vedtak                                  |    |

# 1. Hvordan gi tilgang?

Pasienter/brukere (tjenestemottakere) har alltid full tilgang til Mitt Aidn. Dersom vedkommende ønsker at pårørende skal få tilgang, kan du som helsepersonell gjøre dette i Aidn.

Husk: Det er ingen begrensninger på antall pårørende som får tilgang.

#### Først må du legge til den pårørende i nettverket

Må kun gjøres dersom pårørende ikke allerede er automatisk hentet inn fra Folkeregisteret

- 1. Finn pasienten.
- 2. Gå til «Nettverk».
- 3. Velg «Legg til pårørende» og søk opp personen i Folkeregisteret.
- 4. Velg riktig person fra listen.
- 5. Fyll ut forespurt informasjon.
- 6. NB! Vær nøye med å legge inn telefonnummeret, slik at varslinger kan sendes på SMS.

#### Registrere samtykke til pårørendes tilgang

- 1. Velg den pårørende som skal ha tilgang.
- 2. Trykk på blyanten ved siden av "Samtykke og tilgang til Mitt Aidn".
- 3. Velg "Gi tilgang nå".
- 4. Velg samtykkeform.
- 5. Velg hvilken tilgang den pårørende skal ha.
- 6. Skriv gjerne en kommentar, f.eks. *"Pasient ønsket at barnebarn skulle få begrenset tilgang for å holde seg oppdatert vha. oppslagstavle og meldinger"*
- 7. Når tilgangen er registrert, sendes det en SMS til både pasient og vedkommende som er lagt til om at en ny person har fått tilgang.
- 8. Dersom man har vurdert at pårørende skal ha tilgang uavhengig av pasientens samtykke vil det ikke sendes en SMS til pasient.

# 1.1 Sånn ser det ut å gi tilgang i Aidn

| Bedrifter og tilbydere   Oversit   Oversit   Obersit   Obersit   Obersit   Opgoweitser   Kommunkagon   Arbeidsdag   Sin Singerde lid   Sin Singerde lid   Barn, mindreling   Barn, mindreling   Barn, Mindreling   Barn, Mindreling </th <th>û Varslinger (5) Dev</th> <th>1 + Pårørend</th> <th>le + Helsepersonell + Bedrift eller tilbyder</th> <th>Legg til pårørende</th> <th></th>                                                                                                    | û Varslinger (5) Dev                                                  | 1 + Pårørend                                    | le + Helsepersonell + Bedrift eller tilbyder       | Legg til pårørende                                                       |      |
|----------------------------------------------------------------------------------------------------|-----------------------------------------------------------------------|-------------------------------------------------|----------------------------------------------------|--------------------------------------------------------------------------|------|
| ○ Oversist Pårørende (+ + N) Ski i Forkæregisteret   © Opgøyeistere Singrende ldé © Standardtilgang til Mitt Akin >   © A hoeldsdaga © Singrende informasjon © Ingen tilgang til Mitt Akin >   © Morwark © Morwarking © Ingen tilgang til Mitt Akin >   Ø hoeldsdaga © Singrende informasjon © Ingen tilgang til Mitt Akin >   Ø hoeldsdaga © Morwarking © Ingen tilgang til Mitt Akin >   Ø hoeldsdaga © Ingen tilgang til Mitt Akin >   Ø hoeldsdaga © Ingen tilgang til Mitt Akin >   Ø hoeldsdaga © Ingen tilgang til Mitt Akin >   Ø hoeldsdaga © Ingen tilgang til Mitt Akin >   Ø hoeldsdaga © Ingen tilgang til Mitt Akin >   Ø hoeldsdaga © Ingen tilgang til Mitt Akin >   Ø hoeldsdaga © Ingen tilgang til Mitt Akin >   Ø hoeldsdaga © Ingen tilgang til Mitt Akin >   Ø hoeldsdaga © Ingen tilgang til Mitt Akin >   Ø hoeldsdaga © Ingen tilgang til Mitt Akin >   Ø hoeldsdaga © Ingen tilgang til Mitt Akin >   Ø hoeldsdaga © Ingen tilgang til Mitt Akin >   Ø hoeldsdaga © Ingen tilgang til Mitt Akin >   Ø hoeldse partner Ingen hoelsepersonell er lagt inn.   Posterstage Anders Marian Karlsen                                                                                                    | Hjemmetjenesten<br>Sone 1                                             |                                                 |                                                    |                                                                          |      |
| Indrogger   Indrogger                                                                                                    | G Oversikt                                                            | Pårørende                                       | + Ny                                               | Søk i Folkeregisteret                                                    |      |
| Bit Kommunkasjon Fornavn @   Bit Abeldsdag Singende Informasjon   Bit Abeldsdag Singende Informasjon   Kinks ktab Singende Informasjon   Kinks ktab Singende Informasjon   Bit Abeldsdag Singende Informasjon   Kinks ktab Singende Informasjon   Bit Abeldsdag Singende Informasjon   Kinks ktab Singende Informasjon   Kinks ktab Singende Informasjon   Bit Abeldsdag Singende Informasjon   Kinks ktab Singende Informasjon   Bit Abeldsdag Singende Informasjon   Kinks ktab Singende Informasjon   Bit Abeldsdag Singende Informasjon   Bit Abeldsdag <td>≅⊾ Innbyggere<br/>(⊃ Oppgavelister</td> <td>SI Smigrende Idé<br/>Bror Nærmeste pårørende</td> <td></td> <td>Bruk ett eller flere felter for å søke opp pårørende<br/>Folkeregisteret.</td> <td>fra</td> | ≅⊾ Innbyggere<br>(⊃ Oppgavelister                                     | SI Smigrende Idé<br>Bror Nærmeste pårørende     |                                                    | Bruk ett eller flere felter for å søke opp pårørende<br>Folkeregisteret. | fra  |
| B Abeidsdag Singrende Informasjon % Ingen tilgang til Mit Aldn >   Immagee Sin Singrende Informasjon % Ingen tilgang til Mit Aldn >   Kindsk Statusk Sin Singrende Informasjon % Ingen tilgang til Mit Aldn >   Sin Singrende Informasjon % Ingen tilgang til Mit Aldn >   Sin Singrende Informasjon % Ingen tilgang til Mit Aldn >   Sin Singrende Informasjon % Ingen tilgang til Mit Aldn >   Sin Singrende Informasjon % Ingen tilgang til Mit Aldn >   Sin Singrende Informasjon % Ingen tilgang til Mit Aldn >   Sin Singrende Informasjon % Ingen tilgang til Mit Aldn >   Sin Singrende Informasjon % Ingen tilgang til Mit Aldn >   Sin Singrende Informasjon % Ingen tilgang til Mit Aldn >   Sin Singrende Informasjon % Ingen tilgang til Mit Aldn >   Sin Singrende Informasjon % Ingen tilgang til Mit Aldn >   Sin Singrende Informasjon % Ingen tilgang til Mit Aldn >   Postskelling Possi % Ingen tilgang til Mit Aldn >   Palent    Postskelling Possi % Ingen tilgang til Mit Aldn >   Postskelling Possi    Postskelling Possi    Postskelling Possi    Postskelling Possi    Postskelling Possi    Postskelling Possi    Postskelling Possi    Postskelling Possi    Postskelling Possi    Postskelling Possi    Postskelling Possi    Postskelling Possi                                                                                                    | Kommunikasjon                                                         |                                                 |                                                    | Fornavn 2                                                                |      |
| Imburger SM Skravlete Mandag Sk Ingen tilgang til Mitt Ain Mellommavn   11281 58434 SM Sk avlete Mandag Sk Ingen tilgang til Mitt Ain Sk   Kinka staus Mk Medgjørlig Krabbe Sk Ingen tilgang til Mitt Ain Sk   Mikorskatisk Mk Medgjørlig Krabbe Sk Ingen tilgang til Mitt Ain Sk   Lapende journal FP Forskjellig Poesi Forskjellig Poesi Forskjellig Poesi   Exterlate eller partner Standardtilgang til Mitt Ain Sk   Planer Ingen helsepersonell + Ny   Digonoser Ingen helsepersonell er lagt inn.   Prosesser Ingen helsepersonell er lagt inn.   Prosesser Andress Marian Karlsen   Sykehugunal Mitt Ain   Mitt Ain Fastlege   Timestrair Satege   Sykehugunal Mitt Ain   Mitt Ain Fastlege   Forse felter - Førere felter   Ingen bedrifter og tilbydere + Ny   Ingen bedrifter eller tiltydere er lagt inn.                                                                                                    | 🗄 Arbeidsdag                                                          | SI Smigrende Informasjon<br>Barn, mindreårig    | ଷ୍ଠ Ingen tilgang til Mitt Aidn →                  |                                                                          |      |
| Killisk status Medgjørlig Krabbe Immindreårig   Om Kvadratisk   Lapende joural   Målinger   Opgaver   Kritsk informasjon   Diagnoser   Tjenester   Lab   Ratterefe   Mativerk   Timevtaler   Sykehusjournal   Mitt Aldn   Jenos   Sykehusjournal   Mitt Aldn   Jeroseser   Lab   Betriffer og tilbydere   Lingen bedrifter eller tilbiydere er lagt inn.                                                                                                    | Nnbygger<br>Kvadratisk Oppskrift (43) K<br>118281 98434<br>ID: D1505A | SM Skravlete Mandag<br>Barn, mindreårig         | 🕸 Ingen tilgang til Mitt Aidn >                    | Mellomnavn                                                               |      |
| Lepende journal   Mainger   Mainger   Mainger   Planer   Opgaver   Kritsk informasjon   Dagnoser   Helsepersonell er lagt inn.   Proseser   Lab   Nattverk   Timevtaler   Sykehusjournal   Mitt Aldn   Itt Aldn   Proses   Sykehusjournal   Mitt Aldn   Itt Aldn   Proseser   Exterle eiler jultydere   Mitt Aldn   Iptos   Pachrifter og tilbydere   Ingen bedrifter eiler tilbydere er lagt inn.                                                                                                    | Klinisk status<br>Om Kvadratisk                                       | MK Medgjørlig Krabbe<br>Barn, mindreårig        | $\infty$ Ingen tilgang til Mitt Aidn $\rightarrow$ | Etternavn                                                                |      |
| Planer   Opgaver   Kritsk informasjon   Diagnoar   Tjenester   Ingen helsepersonell er lagt inn.   Processer   Lab   Nettverk   Timevtaler   Sykehusjournal   Mitt Aldn   IPCOS   Ingen bedrifter og tilbydere   Ingen bedrifter eller tilbydere er lagt inn.                                                                                                    | Løpende journal<br>Målinger                                           | FP Forskjellig Poesi<br>Ektefelle eller partner | © Standardtilgang til Mitt Aidn →                  | Fødselsnummer                                                            |      |
| Opgaver   Kritisk informasjon   Diagnoser   Tignester   Ingen helsepersonell er lagt inn.   Prosesser   Lab   Nettverk   Timeavtaler   Sykehusjournal   Mitt Aldn   IPCOS   Bedrifter og tilbydere   Ingen bedrifter eller tilbydere er lagt inn.                                                                                                    | Planer                                                                |                                                 |                                                    | 11 siffer                                                                |      |
| Kritisk informasjon       Helsepersonell       + Ny       Pasient Id         Diagnoser       Ingen helsepersonell er lagt inn.       6 tegn         Proseser       Adresse                                                                                                    | Oppgaver                                                              |                                                 |                                                    | T STICE                                                                  |      |
| Diagnoser Interpreterm   Tjenester Ingen helsepersonell er lagt inn.   Proseser Arresse   Lab Fastlege   Nettverk Fastlege   Sykehusjournal Anders Marian Karisen   Mitt Aldn Fastlege   IPLOS Eddrifter og tilbydere   Ingen bedrifter eller tilbydere er lagt inn.                                                                                                    | Kritisk informasjon                                                   | Helsepersonell                                  | + Ny                                               | Pasient Id                                                               |      |
| Tjenester Ingen helsepersonell er lagt inn.   Prosesser   Lab   Nettverk   Timeavtaler   Sykehusjournal   Mitt Aidn   IPLOS   Bedrifter og tilbydere   (+ Ny)   Ingen bedrifter eller tilbydere er lagt inn.                                                                                                    | Diagnoser                                                             |                                                 |                                                    | 6 tean                                                                   |      |
| Processer   Lab   Nettverk   Timewataler   Sykehusjournal   Mitt Aidn   IPLOS   Bedrifter og tilbydere Ingen bedrifter eller tilbydere er lagt inn.                                                                                                    | Tjenester                                                             | Ingen helsepersonell er lagt inn.               |                                                    | otegn                                                                    |      |
| Lab Nettverk Timeavtaler Sykehusjournal IPLOS                                                                                                    | Prosesser                                                             |                                                 |                                                    | Adresse                                                                  |      |
| Nettverk     Fastlege       Timeavtaler       Sykehusjournal       Mitt Aidn       ipLOS         Bedrifter og tilbydere       Ingen bedrifter eller tilbydere er lagt inn.                                                                                                    | Lab                                                                   |                                                 |                                                    |                                                                          |      |
| Timeavtaler     AMK     Anders Marian Karlsen     Postnummer       Sykehusjournal     AMK     Anders Marian Karlsen     >       Mitt Aidn<br>IPLOS     >     -       Bedrifter og tilbydere     +     Ny       Ingen bedrifter eller tilbydere er lagt inn.     -                                                                                                    | Nettverk                                                              | Fastlege                                        |                                                    |                                                                          |      |
| Sykehusjournal<br>Mitt Aldn<br>IPLOS                                                                                                    | Timeavtaler                                                           | -                                               |                                                    | Postnummer                                                               |      |
| Mitt Aldn<br>IPLOS  Bedrifter og tilbydere Ingen bedrifter eller tilbydere er lagt inn.  Bedrifter og tilbydere er lagt inn.                                                                                                    | Sykehusjournal                                                        | AMK Anders Marian Karlsen                       | >                                                  |                                                                          |      |
| IPLOS     Faerre fetter       Bedrifter og tilbydere     + Ny       Ingen bedrifter eller tilbydere er lagt inn.     Sols                                                                                                    | Mitt Aidn                                                             | Fastiege                                        |                                                    |                                                                          |      |
| Bedrifter og tilbydere<br>Ingen bedrifter eller tilbydere er lagt inn.                                                                                                    | IPLOS                                                                 |                                                 |                                                    | Farme folker                                                             |      |
| Bedrifter og tilbydere     + Ny       Ingen bedrifter eller tilbydere er lagt inn.     3                                                                                                    |                                                                       |                                                 |                                                    | ∧ Færre felter                                                           |      |
| Ingen bedrifter eller tilbydere er lagt inn.                                                                                                    |                                                                       | Bedrifter og tilbydere                          | (+ Ny)                                             |                                                                          |      |
| Ingen bedrifter eller tilbydere er lagt inn.                                                                                                    |                                                                       |                                                 |                                                    | Søk Avbryt                                                               | Legg |
|                                                                                                    |                                                                       | Ingen bedrifter eller tilbydere er lagt inn.    |                                                    | 3                                                                        |      |
|                                                                                                    |                                                                       |                                                 |                                                    |                                                                          |      |
|                                                                                                    |                                                                       |                                                 |                                                    |                                                                          |      |
|                                                                                                    |                                                                       |                                                 |                                                    |                                                                          |      |
|                                                                                                    | Dellig H.                                                             |                                                 |                                                    |                                                                          |      |

| Pårørende     + Ny       © Oversikt     Pårørende (dé       © Oppavelister     Si Smigrende Idé         Standardtilgang til Mitt Aldn ,     Ektefelle eller partner                                                                                                    | + Flere relasjoner |
|----------------------------------------------------------------------------------------------------|--------------------|
| % Innbyggere     Relasjon       © Oppavelister     SI       Singrende Idé     © Standardtilgang til Mitt Aidn ,   Ektefelle eller partner                                                                                                    | + Flere relasjoner |
| C Oppgavelister Sligende Idé © Standardtilgang til Mitt Aidn > Ektefelle eller partner                                                                                                    |                    |
| Bror Nærmeste pårarende                                                                                                    |                    |
| P Kommunikasjon Fra Hoikeregisteret                                                                                                    |                    |
| Arbeidsdag     Sin Smigrende Informasjon     Barn, mindreårig     Wingen tilgang til Mitt Aidn                                                                                                    | (1)                |
| <ul> <li>A hotsygger</li> <li>Movadratisk Opskrift (14) K<br/>112628 198344</li> <li>ID: D15056A</li> <li>SM Skravlete Mandag<br/>Barn, mindreårig</li> <li>SM Skravlete Mandag<br/>Barn, mindreårig</li> <li>SM Skravlete Mandag<br/>Barn, mindreårig</li> <li>SM Skravlete Mandag<br/>Barn, mindreårig</li> <li>SM Skravlete Mandag<br/>Barn, mindreårig</li> <li>SM Skravlete Mandag<br/>Barn, mindreårig</li> <li>SM Skravlete Mandag<br/>Barn, mindreårig</li> <li>SM Skravlete Mandag<br/>Barn, mindreårig</li> <li>SM Skravlete Mandag<br/>Barn, mindreårig</li> <li>SM Skravlete Mandag<br/>SM Skravlete Mandag<br/>SM Skravlete Manda</li></ul> |                    |
| Klinisk status     Mcdgjørlig Krabbe     tel status     9107 KVALØYA       Om Kvadratisk     Barn, mindreårig     10 mindreårig     10 mindreårig                                                                                                    |                    |
| Lepende journal<br>Målinger & FP Extefelie eller partner<br>Målinger & Samtykke og tilgang til Mitt Aldn                                                                                                    |                    |
| Planer Ingen samtykke registrert                                                                                                    |                    |
| Oppgaver https://www.analytics.com/analytics/analytics/a                                                                                                    |                    |
| Kritisk informasjon Helsepersonell (+ Ny                                                                                                    |                    |
| Unignoser Fierrer Index hereiner for an and the second second sec                                                                                                    |                    |
| Proseser Proseser                                                                                                    |                    |
| Lab                                                                                                    |                    |
| Nettverk Fastlege                                                                                                    |                    |
| Timeavtaler                                                                                                    |                    |
| Sykehusjournal AMK Anders Marian Karlsen Seaturee                                                                                                    |                    |
| Mitt Aldra                                                                                                    |                    |
| IPLOS                                                                                                    |                    |
| Bedrifter og tilbydere (+ Ny)                                                                                                    |                    |
| Ingen bedrifter eller tilbydere er lagt inn.                                                                                                    |                    |
|                                                                                                    |                    |
| Deilig H.                                                                                                    | ⑦ Hjelp            |

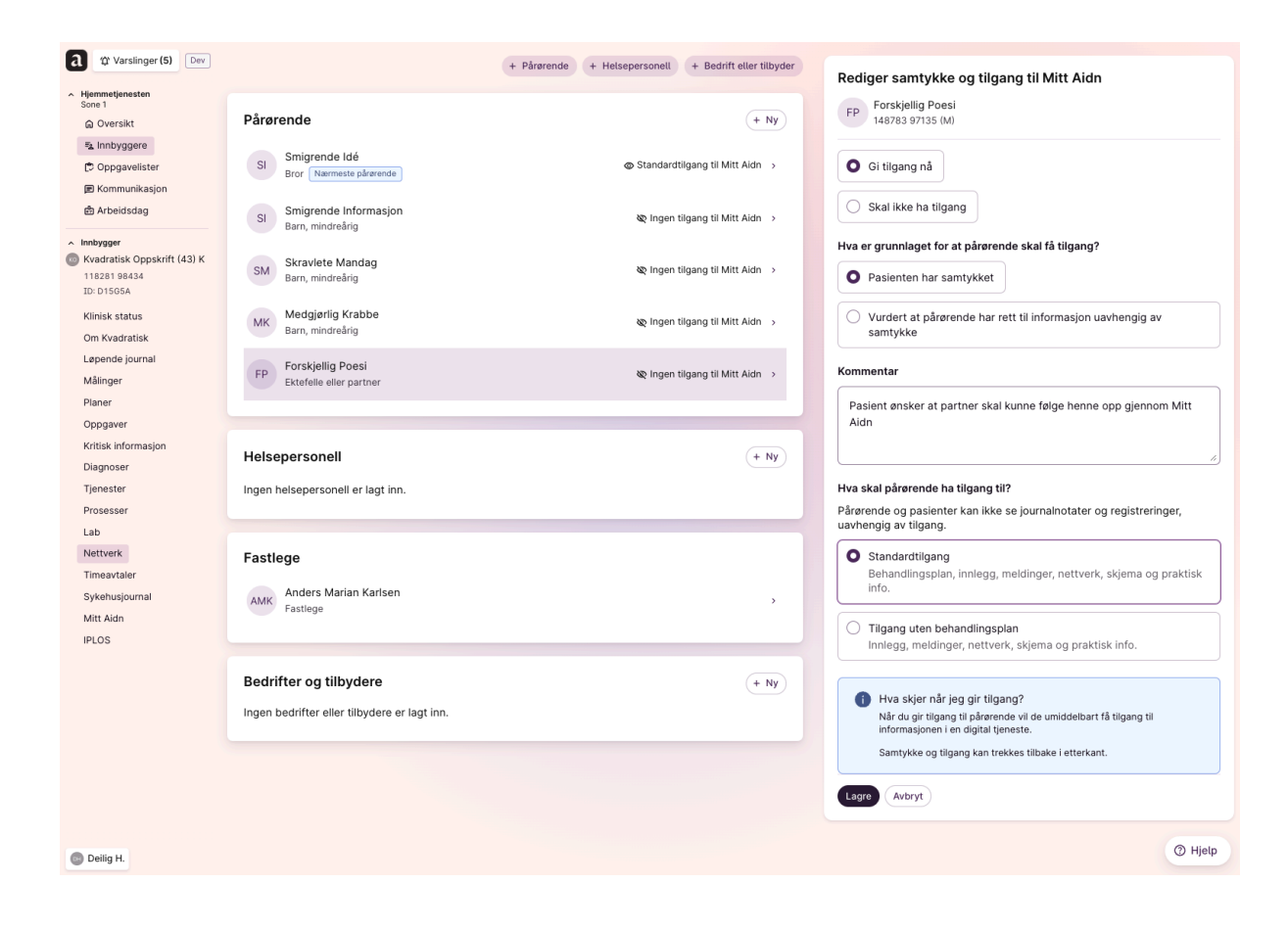

# 2. Meldinger

Nå som pårørende er lagt til kan dere sende meldinger til hverandre fremfor å ringe. Pasienten har også mulighet til å sende melding til helsepersonell.

Kort om meldinger:

- Tilgangskontrollen er enkel: De som har tilgang til pasienten kan også se alle chatter.
- Samtalen kan startes av begge parter.
- Når man sender melding fra Aidn går det en SMS til mottakeren om at de har en ulest melding, og at de må logge inn for å lese den. Dette kan det være lurt å forberede dem på, så de ikke tror at SMS-en er et svindelforsøk.
- Chatten slettes etter tre måneder. Om det er journalverdig informasjon som formidles gjennom chatten, burde det kopieres inn i et journalnotat eller en oppgave.

#### 2.1 Sånn ser meldingene ut i Aidn

| <ul> <li>Hemselfnerstensen<br/>Borsit</li> <li>Chromitenskasjon</li> <li>Chromitenskasjon</li> <li>Arbeidskasjon</li> <li>Menkinskasjon</li> <li>Menkinskasjon</li></ul> | a the Varslinger (5) Dev                           |                                                                                                    |          |
|----------------------------------------------------------------------------------------------------|----------------------------------------------------|----------------------------------------------------------------------------------------------------|----------|
| <ul> <li>versit</li> <li>inpogree</li> <li>iopogreeister</li> <li>is Arbeidsdag</li> <li>Kommunikasjon</li> <li>is Arbeidsdag</li> <li>Kommunikasjon</li> <li>is Arbeidsdag</li> <li>Kommunikasjon</li> <li>is Arbeidsdag</li> <li>is Selfer is antaler - Se pasienten →</li> <li>GR Glupsk Redfotsule (50) M </li> </ul>                                                                                                    | ∧ Hjemmetjenesten                                  | Ø Meldingene vises til pårørende og pasienter i Mitt Aidn. Tilgangen til pårørende er godkjent av pasient. |          |
| A Indivger   © Opgaveilster   @ Kommunikasjon •   @ Arbeidsdag   • Kommunikasjon •   Inding   Bekjder   Weldinger   Mitt Aldin •     Ott Bupsk Rødfotsule (50) M                                                                                                    | ଇ Oversikt                                         |                                                                                                    |          |
| C Opgavelister                                                                                                    | ≅ <u>⊾</u> Innbyggere                              | KO Kvadratisk Oppskrift (43) K                                                                             | ~        |
| • Kvadratisk Oppskrift 7.6e. kk. 134   • Kvadratisk Oppskrift 9.8e. kk. 134   Pasienten >   Kvadratisk: Får bror min på besøk i kveld så dere trenger ikke komme. Han er lege og kan Se flere samtaler -   Meldinger Mitt Aldn •     (R Clupsk Rødfotsule (50) M *                                                                                                    | C Oppgavelister                                    |                                                                                                    |          |
| <ul> <li>A Kommunikasjon</li> <li>Inlegg</li> <li>Beskjeder</li> <li>Meldinger</li> <li>Mitt Aldn <sup>•</sup></li> <li>OR Glupsk Rødfotsule (50) M </li> </ul>                                                                                                    | ा Kommunikasjon ।<br>।<br>स्नै Arbeidsdag          | • Kvadratisk Oppskrift 7. feb. kl: 13:                                                                     | 14       |
| ★ Kommunikasjon Inleg Beskjeder Meldinger Mitt Aidn 1 CR Clupsk Rødfotsule (50) M ·                                                                                                    |                                                    | Pasienten<br>Kvadratisk: Får bror min nå hesøk i kveld så dere trender ikke komme. Han er lede og kan      | >        |
| Beskjeder<br>Meldinger<br>Mitt Aldn 1                                                                                                    | <ul> <li>Kommunikasjon</li> <li>Innlegg</li> </ul> |                                                                                                    |          |
| Meldinger         Mitt Aldn             CR       Glupsk Rødfotsule (50) M                                                                                                    | Beskjeder                                          | Se flere samtaler - Se pasienten                                                                           | <b>→</b> |
| Mitt Aidn                                                                                                    | Meldinger                                          |                                                                                                    |          |
|                                                                                                    | Mitt Aidn 1                                        | GR Glupsk Rødfotsule (50) M                                                                                | ~        |
|                                                                                                    |                                                    |                                                                                                    |          |
|                                                                                                    | Deilia H                                           |                                                                                                    |          |
| Dellin H                                                                                                    | - Boing th                                         |                                                                                                    |          |

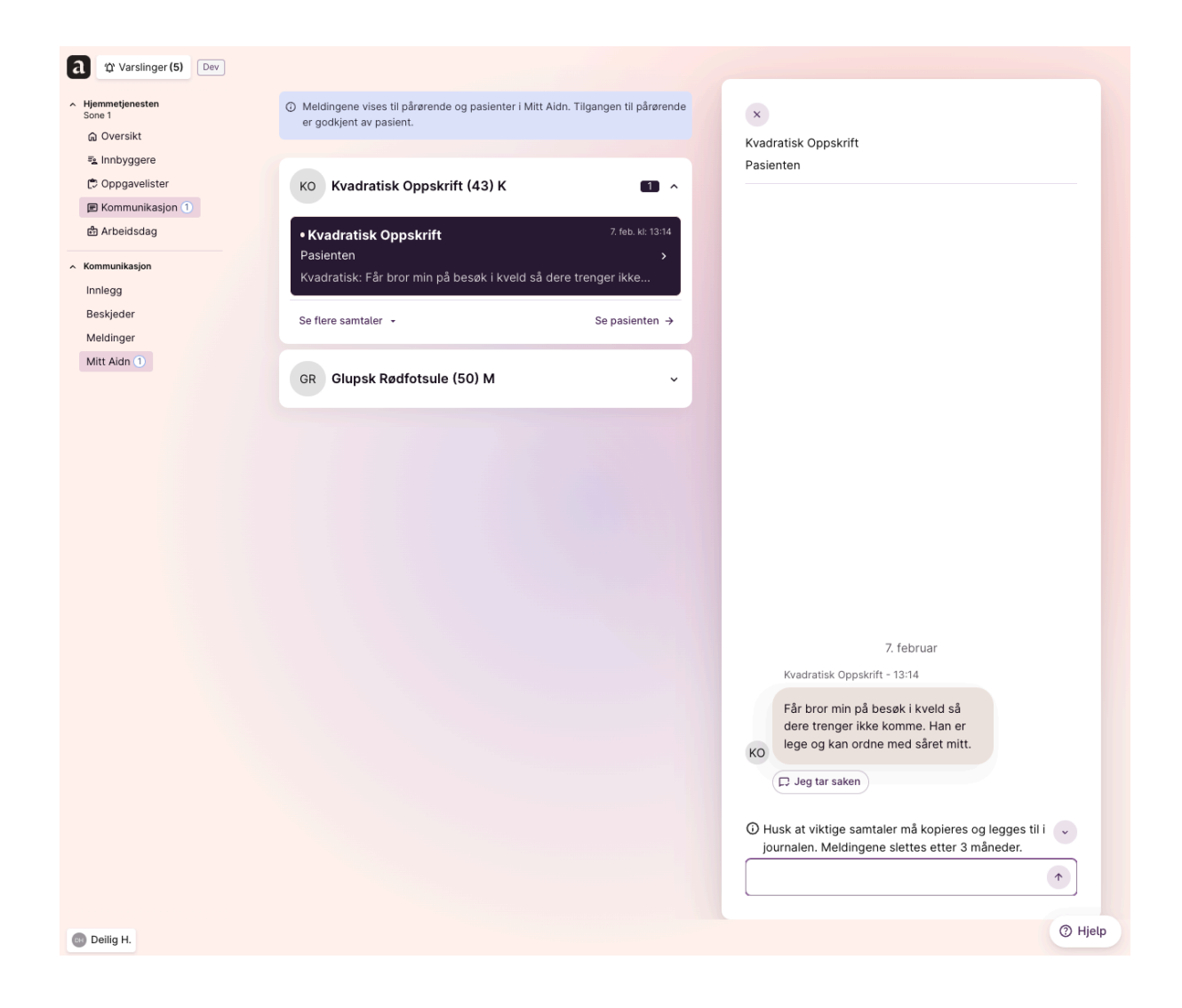

# 2.2 Sånn ser meldinger ut for pårørende og pasienter:

| Når man trykker på meldinger                                                                                                    | Når man er inne i chatten                                                                                                    |
|----------------------------------------------------------------------------------------------------|----------------------------------------------------------------------------------------------------|
| © Gudbrand Fryde ♀0<br>Moldingor                                                                                                    | <ul> <li>Heimetenesta Sone Vest<br/>Pasient: Gudbrand Frydenberg</li> <li>Co Co</li> <li>Dette er en gruppesamtale </li> </ul> |
| Meldingene er synlige for alle som jobber med<br>pasienten. De svarer så raskt de kan, men det<br>kan ta opp til 24 timer.<br>Viktige meldinger vil bli journalført, og samtalen<br>slettes etter 3 måneder. | Meldingene kan bli lest og besvart av alle som har<br>tilgang til pasientens journal.                                          |
| Akutt hjelp eller nødstilfelle? Ring 113. SEND MELDING TIL                                                                                                    |                                                                                                    |
| Heimeteneste Sone Vest                                                                                                    | 5. januar                                                                                                    |
| Praktisk bistand                                                                                                    | Du - 11:22                                                                                                    |
|                                                                                                    | Når kommer dere og vasker huset?                                                                                               |
|                                                                                                    | Emil Vidar Bakke - 11:23                                                                                                    |
|                                                                                                    | Hei Ingrid. Iflg. planen skal vi vaske<br>førstkommende torsdag 11. januar.<br>Mvh. Emil                                       |
| 位 日 黛 厚 &<br>Hjem Planer Nettverk <u>Meldinger</u> Pasienten                                                                                                    |                                                                                                    |

### 3. Tavle

Har du behov for å sende ut en fellesmelding til alle Mitt Aidn-brukere? Bruk innlegg. Da går det en SMS til alle som bruker Mitt Aidn om at det er et nytt innlegg på tavlen. Du kan skrive innlegg som er synlig for alle i virksomheten, eller bare for de som er på en spesifikk avdeling.

Vi tror det er behov for å informere om:

- Fellesmøter
- Arrangementer og sosiale tiltak
- Sykdomsutbrudd
- Vaksineringstilbud
- Ting som har skjedd i løpet av dagen eller uka

### 3.1 Sånn ser tavlen ut i Aidn

| a ☆ Varslinger (5) Dev<br>A Hjemmetjenesten<br>Sone 1<br>@ Oversikt<br>₱å Innbyggere | Atte avdelinger Sone 1 Skriv innlegg til Sone 1                                                                                       |           |
|--------------------------------------------------------------------------------------|----------------------------------------------------------------------------------------------------|-----------|
| C Oppgavelister  Kommunikasjon  Kommunikasjon                                        | Skred over hovedveien inn i byen i dag. Alle må regne med forsinkelser i dag<br>Supert om de som kan hjelpe melder i fra i Mitt Aidn! | I.        |
| Innlegg <b>2</b><br>Beskjeder<br>Meldinger<br>Mitt Aidn                              | <ul> <li>Innlegg til brukere av Mitt Aidn</li> <li>Publiser til Mitt Aidn</li> <li>Avbryt</li> <li>3</li> </ul>                       |           |
|                                                                                      | (HN)         Hensiktsmessig Nordavind (Helsefagarbeider)         13.12.282           (£)         Pårørende         13.12.882          | !4, 09:05 |
|                                                                                      | Hei alle! Husk å strø i dag. Det er kaldt og glatt.<br>+ Skriv komr                                                                   | mentar    |
|                                                                                      |                                                                                                    |           |
|                                                                                      |                                                                                                    |           |
|                                                                                      |                                                                                                    |           |
|                                                                                      |                                                                                                    |           |
|                                                                                      |                                                                                                    |           |

# 3.2 Sånn ser tavlen ut for pårørende/pasient:

| Φo                                                                                                    | ΰ O                                                                                                    |
|----------------------------------------------------------------------------------------------------|----------------------------------------------------------------------------------------------------|
|                                                                                                    | Oppslagstavle                                                                                                    |
| Nytt innlegg fra<br>Hjemmetjenesten<br>Skred over hovedveien inn i byen i dag.<br>Alle må regne med forsinkelser i d. | I dag, kl. 13:25<br>Hjemmetjenesten, Sone 1<br>Skred over hovedveien inn i byen i<br>dag. Alle må regne med forsinkelser i<br>dag. Supert om de som kan hjelpe<br>melder i fra i Mitt Aidn! |
| Se innlegget →                                                                                                    | SYKEPLEIER         Deilig Hete         13/12, kl. 09:05         Hjemmetjenesten, Sone 1         Hei alle! Husk å strø i dag. Det er kaldt og glatt.                                         |
| └͡과 目 ♀ ■ ⋮<br>Hjem Oversikt Tavle Meldinger Mer                                                                      | Hensiktsmessig Nordavind HN                                                                                                    |

# 4. Digitalt skjema for funksjonsvurdering

Har pårørende eller bruker/pasient en helt annen oppfatning av sitt funksjonsnivå? Da kan dette skjemaet være et godt utgangspunkt for en fin samtale om forventninger.

Kjekt å vite:

- Innsendte skjema fra pasient eller pårørende varsles i varslingssenteret i Aidn
- Pasient/bruker og pårørende kan endre på skjemaet etter at det er sendt inn. Da kommer det inn i løpende journal som et nytt notat.
- 4.1 Sånn ser et innsendt skjema ut i Aidn:

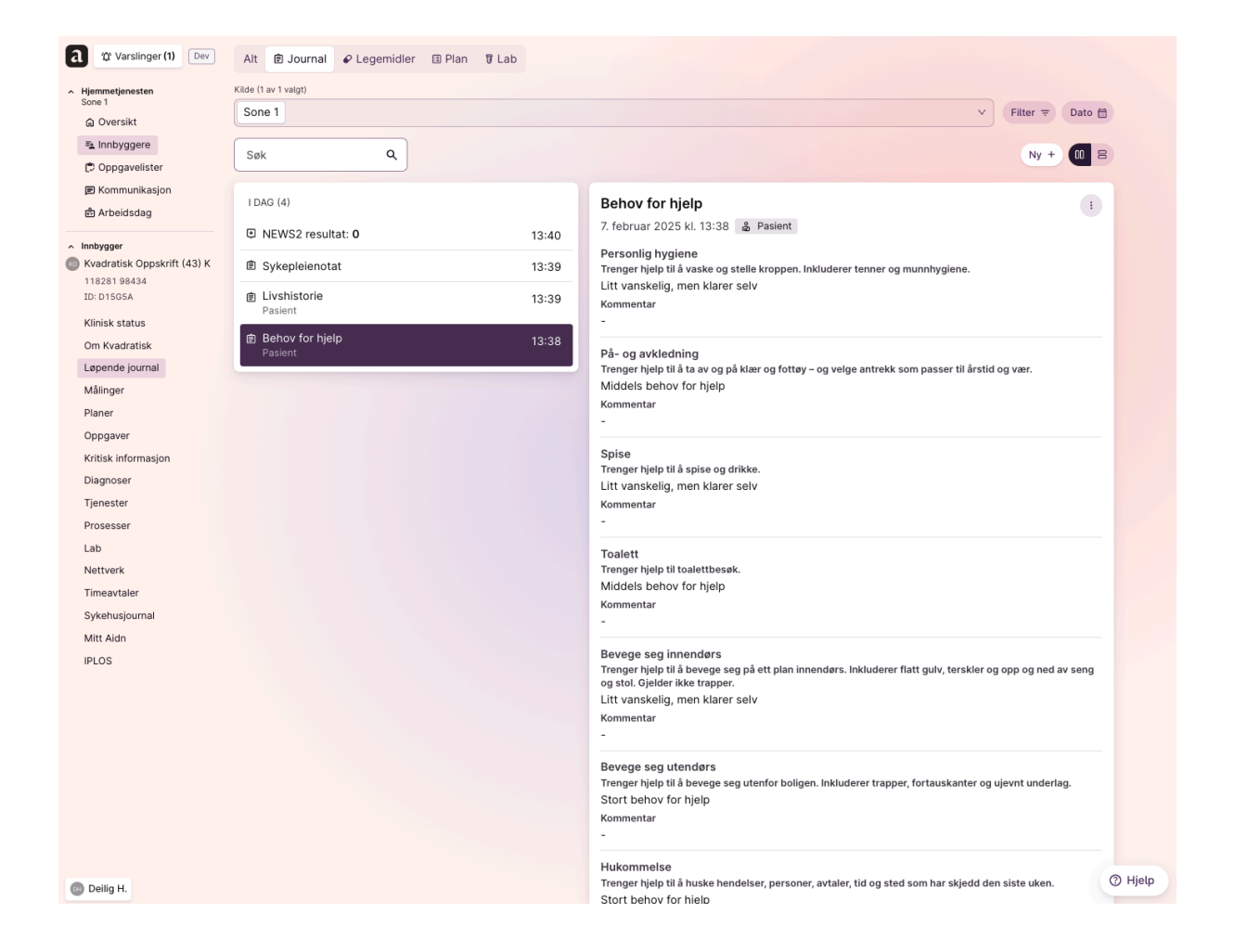

4.2 Sånn ser skjemainnsending ut for pårørende/pasient:

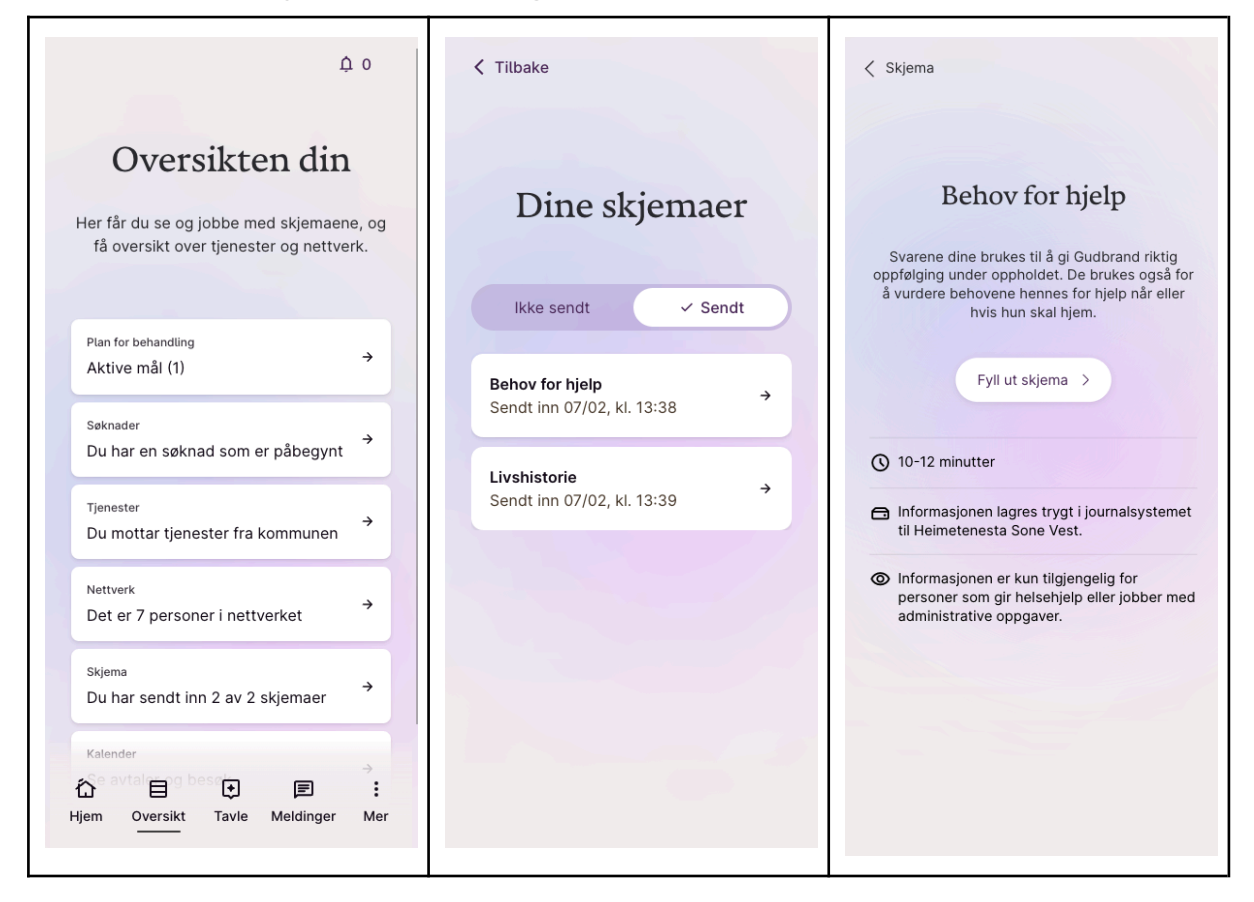

# 5. Digitalt skjema for Min livshistorie

Dette er en super måte å bli kjent med den du har ansvar for. Både pasient/bruker selv og deres pårørende kan sende inn "Min livshistorie" skjemaet som finnes i Mitt Aidn. Det kan gjøres når som helst, men det kan være spesielt nyttig å ha i forkant av en innkomstsamtale.

Kjekt å vite:

- Innsendte skjema fra pasient eller pårørende varsles i varslingssenteret i Aidn
- Pasient/bruker og pårørende kan endre på skjemaet etter det er sendt inn. Da kommer det inn i løpende journal som et nytt notat.
- Dataen fra livshistorie-skjemaet vises i "Om pasient"-fanen
- Skjemaet er også enkelt tilgjengelig dersom man søker på "Livshistorie" i løpende journal.

# 5.1 Sånn ser et innsendt skjema ut i Aidn:

#### Under "Om pasienten"

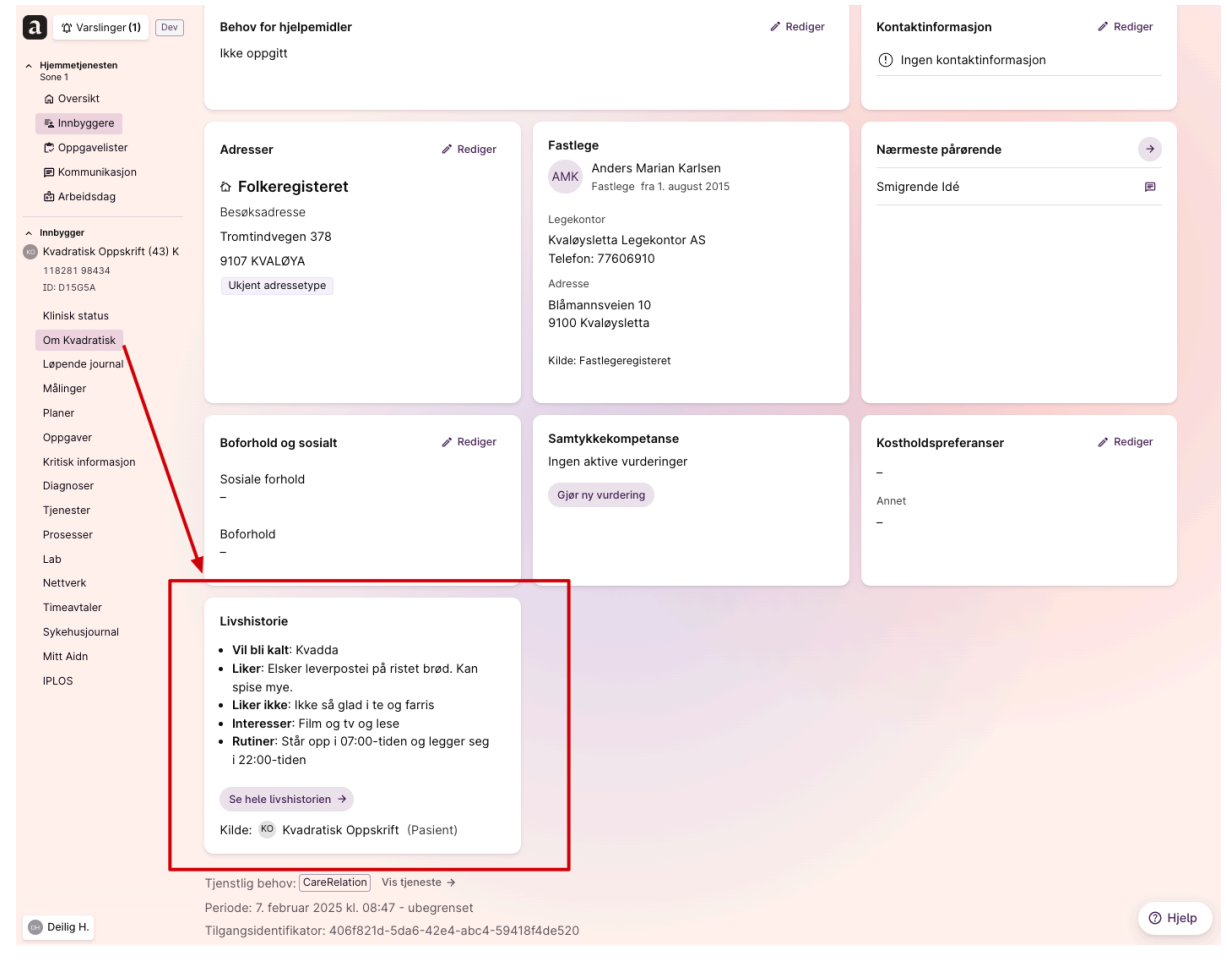

5.2 Sånn ser skjemainnsending ut for pårørende/pasient:

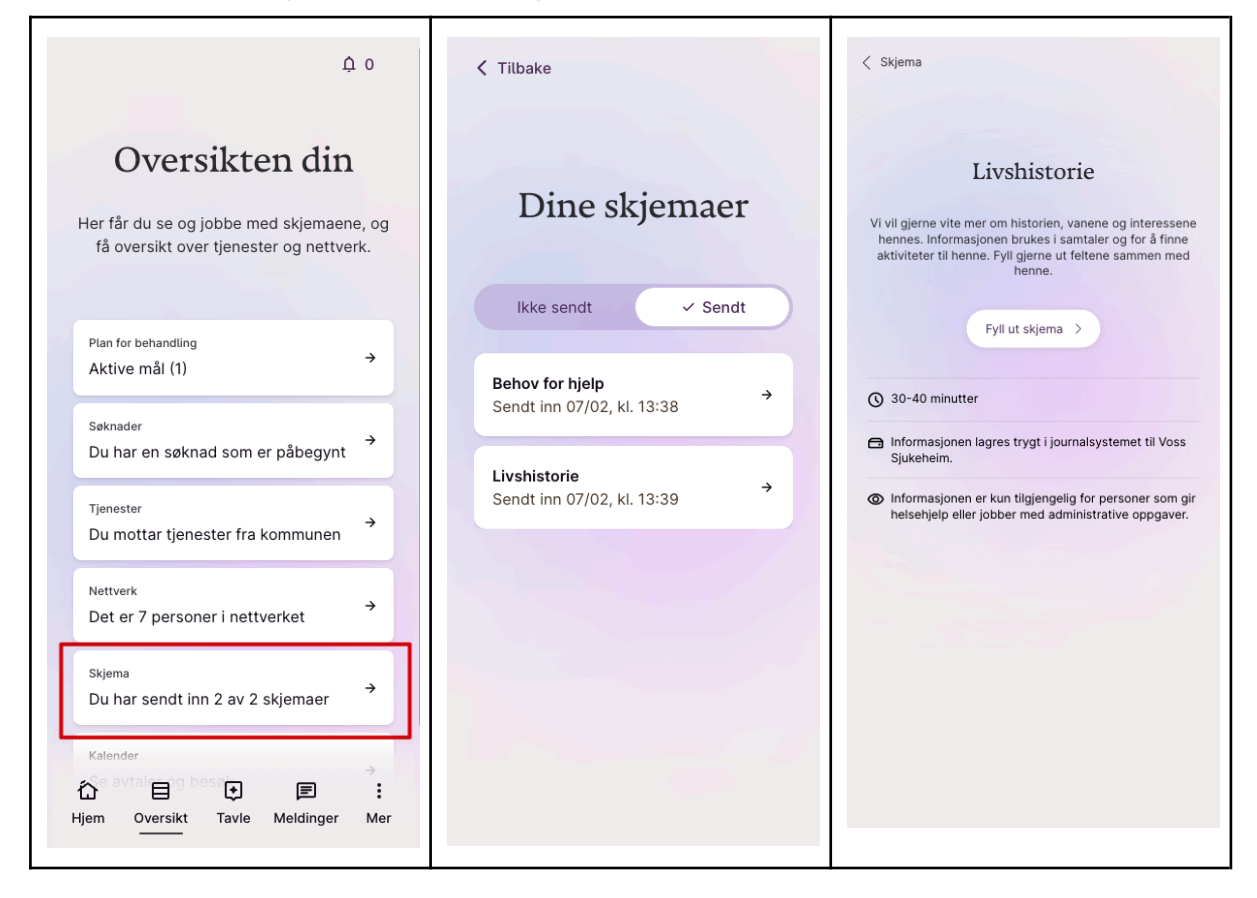

### 6. Nettverk

Dette er en oversikt over personer i pasientens nettverk.

Du som helsepersonell ser hele pasientens nettverk inkludert pårørende, verger, andre nære, bedrifter og fastlege, samt hvilke helsepersonell som er tilknyttet pasienten (f.eks. primær- og sekundærkontakt).

Pasienten ser sine nære og helsepersonellet, mens pårørende kun vil se helsepersonellet. Andre pårørende skjules for de med tilgang på vegne av pasient av personvernshensyn.

**NB!** Husk at dersom pårørende skal ha tilgang til Mitt Aidn må de søkes opp i Folkeregisteret, ikke legges til manuelt. Ikke glem telefonnummer!

Nettverket består av følgende tre lister:

- 1. Familie informasjonen hentes automatisk fra Folkeregisteret
- 2. Andre relasjoner pårørende som ikke er en del av familien
- 3. Helsepersonell dette er informasjon som må holdes oppdatert av dere som jobber med pasienten. Her definerer man hvem som er primær- og sekundærkontakt, samt andre som jobber mye med pasienten/brukeren.
- 4. Fastlege informasjonen hentes automatisk fra Fastlegeregisteret

| aidn Oversikt Pasiente                                                                                                    | r Oppgaver Meldinger Arbeidslister                                                                                                    | Petunia Anne-Marie $\vee$                                                                                                    |
|----------------------------------------------------------------------------------------------------|----------------------------------------------------------------------------------------------------|----------------------------------------------------------------------------------------------------|
|                                                                                                    | + Legg til kontakt) + Legg til helsepersonell                                                                                                    | Vis kontakt X                                                                                                    |
| Average of the second second s  | Familie         KS       Kristan Stornes       >         Ektefelle       Ingen tilgang       Onsker ikke kontakt       >         EB       Enma laabel Birtlagang       Nammeste pårarende       >         RS       Datter       A Hartlagang       Nammeste pårarende       >         RS       Datter       A Hartlagang       >         RHO       Rey Hansen Grande \$2 Avded 27.04.1978       >         CA       Samn       Bingen tilgang       > | :<br>GA Gunnar Aakre<br>150 651954, 69 år<br>To Ingen Higang<br>Relasjon<br>Nabo (Andre relasjoner) ><br>Status<br>Narmeste pårørende<br>Ønsker ikke kontakt      |
| Tjenester<br>Legemidler i bruk<br>Lab<br>• Nettverk                                                                                                    | Andre relasjoner<br>GA Gunnar Aakre ><br>Nabo @ Ingen tilgang                                                                                                    | Telefonnummer<br>Legg til nummer                                                                                                    |
| Sykehusjournal Ookumenter                                                                                                    | Helsepersonell         W       Elisa With<br>Pysioterapeut - Malins Hage, -       >         AA       Øyvind Andreas Aasebe<br>Lege - Malins Hage, -       >         AA       Øyvind Andreas Aasebe<br>Sykepleier - Malins Hage, Sekundærkontakt       >                                                                                                    | Adresse Folkeregistrert adresse Ounhildstrand 5145 FYLLINGSDALEN Tilgang til digital tjeneste Registrer samtykke og gi pårørende tilgang til informasjon digitalt |
| These second second seco | Vernepleer - Malins Hage, Primærkontakt     Vernepleer - Malins Hage, Primærkontakt     Kun personer i denne listen kan behandle pasienten     Fastlege     LL Linnea Loe     Fastlege                                                                                                    |                                                                                                    |

### 6.1 Sånn ser nettverket ut i Aidn

# 6.2 Sånn ser nettverket ut for pårørende/pasient

| Oversikt                                                                            | Nettverk                                                                       |
|-------------------------------------------------------------------------------------|--------------------------------------------------------------------------------|
| φo                                                                                  | Tilbake                                                                        |
| Oversikten din                                                                      | Mitt nettverk                                                                  |
| Her får du se og jobbe med skjemaene, og<br>få oversikt over tjenester og nettverk. | Image: Second system       Second system         Hva betyr tilgangene?       ✓ |
| Plan for behandling<br>Aktive mål (5)                                               | DATTER                                                                         |
| Nettverk > Det er 7 personer i nettverket                                           | Anthony Kristiansen<br>Nærmeste pårørende<br>Har tilgang                       |
| <sup>Skjema</sup> > Du har sendt inn 1 av 2 skjemaer                                | DATTER<br>Marita Martinsen                                                     |
|                                                                                     | Nærmeste pårørende                                                             |
|                                                                                     | SØNN<br>Margrethe Henden<br>Ikke tilgang                                       |
| ☆ 目 ♀ ■ ⋮ Hjem Oversikt Tavle Meldinger Mer                                         | EKTEFELLE ML                                                                   |

# 7. Behandlingsplan

De fleste pårørende har hatt ansvar for omsorgen til den de er pårørende for over lang tid før vedkommende mottar kommunale helsetjenester. Overgangen fra fullt ansvar til nesten ingen ansvar kan oppleves som veldig tøff, særlig når det er lite informasjon enkelt tilgjengelig. Da kan det fort bli mange telefoner. For å gi pårørende et innblikk i behandlingen får de pårørende tilgang til den samme behandlingsplanen som dere bruker.

### Sånn ser planen ut i Aidn:

| <ul> <li>A Varslinger (1) Dev</li> <li>A Vigenmedienssten<br/>Sone 1</li> <li>Q Oversikt</li> <li>Innbyggere</li> <li>Oppgavelister</li> <li>Kommunikasjon</li> <li>Arbeidsdag</li> </ul>                                  | Min avdeling Hele planen V Journalnotat Filter<br>Informasjon om synlighet × Lukk melding<br>Planen er synlig for pasienter med Mitt Aidn, pasientappen til Aldn. Hvis pasienten har samtykket er den også<br>synlig for pårørende.                                                                                                    | Hovedmålsetting<br>Hva er viktig for meg →<br>-<br>Helsetjenester i hjemmet (Sone 1) →<br>Sårstell<br>Se flere (5)                            |
|----------------------------------------------------------------------------------------------------|----------------------------------------------------------------------------------------------------|----------------------------------------------------------------------------------------------------|
| Indbyger     Kvadratisk Oppskrift (44) K     118281 98434     ID: D1505A     Klinisk status     Om Kvadratisk     Lepende journal     Målinger     Planer     Oppgaver     Kritisk informasjon     Diagnoser     Tjenester | MÅL Tilstrekkelig hydrert       ,         ØNVP Dehydrering       ,         TILTAK Vurdering av væskebalanse       ,         ØNVP Dehydrering       ,         TILTAK Oppmuntring til drikke       ,         ØNVP Dehydrering       ,         TILTAK Oppmuntring til drikke       ,         ØNVP Dehydrering       ,         TILTAK Overvåking av vekt       ,         ØNVP Dehydrering       ,         TILTAK Övervåking av vekt       ,         ØNVP Dehydrering       ,         HYD Dehydrering       , | Ressurser og problemer Vis detaljer<br>Ressurser<br>+<br>Problemer<br>Dehydrering Risiko for fatt +<br>Behandlerteamet<br>DH Delilig Hete , , |
| Prosesser<br>Lab<br>Nettverk<br>Timeavtaler<br>Sykehusjournal<br>Mitt Aldn<br>IPLOS                                                                                                    | MÅL Redusert fallfrekvens  NVP Risiko for fall  TILTAK Forebygging av fall NVP Risiko for fall  TILTAK Vurdering av risiko for fall NVP Risiko for fall  + Tittak                                                                                                    | PP Påpasselig Purre ,<br>Sykepleier, Sekundærkontakt ,<br>+ Ny person                                                                         |
| 💿 Deilig H.                                                                                                    | MÅL Vektøkning > TILTAK Måltider > TILTAK Måltider >                                                                                                    | © Hjelp                                                                                                    |

Sånn ser planen ut for pårørende/pasient:

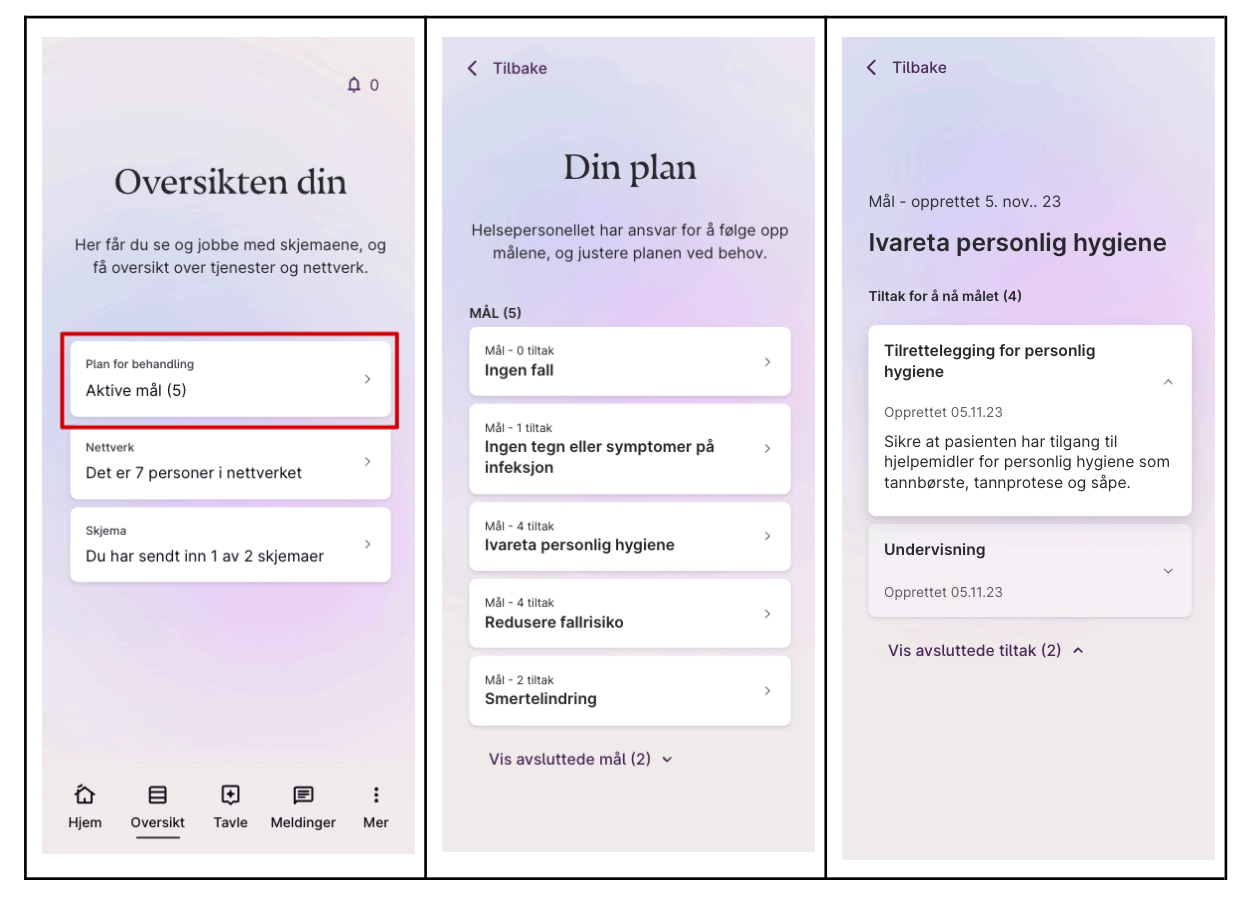

# 8. Pasientkalender

Vi vet at flere kommuner får mange innkommende henvendelser om når det er tid for husvask, dusjing, hva som skal gjøres etc. Det er også flere som ringer for å planlegge rundt private avtaler eller for å avlyse besøk pga. ferie e.l. Derfor har vi laget en kalender i Aidn som er direkte koblet til Mitt Aidn. På denne måten kan både innbygger og tjeneste få full oversikt over planene de neste ukene.

8.1 Hjemmebesøk

Før arbeidslisten publiseres

Innbyggerens planlagte oppgaver grupperes og titlene vises to uker frem i tid. Det vil se slik ut.

| ←             | Forrige               | e                  | Febru                | ar              | Neste   | e →      |   |                                  |
|---------------|-----------------------|--------------------|----------------------|-----------------|---------|----------|---|----------------------------------|
| ma            | ti                    | on                 | to                   | fr              | lø      | sø       |   | Onsdag 12. februar               |
| 27<br>•       | 28<br>●               | 29<br>•            | 30<br>•              | 31              | 1       | 2        |   | © 07:30 - 15:00                  |
| 3             | 4                     | 5                  | 6                    | 7               | 8       | 9        |   | Hvor: Hiemme hos deg             |
| 10            | 11                    | 12                 | 13                   | 14              | 15      | 16       |   | Varighet: Ca. 105 - 110 minutter |
| •             | •                     | 10                 | J •<br>20            | •               | •       | •        |   | 🔟 Avbestill                      |
| •             | •                     | •                  | •                    | •               | •       | •        |   |                                  |
| 24            | 25                    | 26                 | 27                   | 28              | 1       | 2        |   | Hva skal hjemmetjenesten         |
| 3             | 4                     | 5                  | 6                    | 7               | 8       | 9        |   | gjøre?                           |
|               |                       |                    |                      |                 |         |          |   | Sarstell     Morgenstell         |
|               |                       |                    |                      |                 |         |          |   | Trening                          |
| nsda          | ag 12. f              | februa             | r                    | (               | 🗓 Av    | bestill  | / |                                  |
| Foi           | reløpig               | ı plan             |                      |                 |         |          |   |                                  |
| okke<br>g. Hi | slettet k<br>usk at e | olir opp<br>ndring | datert r<br>er kan s | ıår dag<br>kje. | en nærr | ner      |   |                                  |
|               |                       |                    |                      |                 |         |          |   |                                  |
| 07:3          | 30 - 15:0             | 00                 |                      |                 |         |          |   |                                  |
| esøk          | fra hj                | emme               | tjenest              | ten             |         | <i>→</i> |   |                                  |

#### Etter arbeidslisten er publisert

Når arbeidslisten publiseres, vil vi oppdatere besøket med følgende informasjon:

- Fornavn og rolle på den som besøker.
- Nye tider ihht. oppdatert arbeidsliste
- Ca. varighet på besøket

Det vil se slik ut:

| φo                                           | Tilbake                                                          |
|----------------------------------------------|------------------------------------------------------------------|
|                                              | ← Forrige Februar Neste →                                        |
|                                              | ma ti on to fr lø sø Onsdag 12. februar                          |
|                                              | 27 28 29 30 31 1 2<br>• • • • • • • • • • • • • • • • • • •      |
|                                              | 3 4 5 6 7 8 9<br>• • • Hvor: Hjemme hos deg                      |
| Idag                                         | 10 11 12 13 14 15 16 Varighet: Ca. 1,5 time                      |
| Tuag                                         | 17 18 19 20 21 22 23                                             |
| Du får besøk av hjemmetjenesten kl.<br>07:30 |                                                                  |
|                                              | Hva skal hjemmetjenesten                                         |
| Se avtalen →                                 | 3 4 5 6 7 8 9 <b>gjøre?</b><br>• Sårstell                        |
| Se kalenderen →                              | Morgenstell                                                      |
|                                              | Onsdag 12. februar                                               |
|                                              |                                                                  |
|                                              | Foreløpig plan     Klokkeslettet blir oppdatert når dagen nærmer |
|                                              | seg. Husk at endringer kan skje.                                 |
|                                              | ⊙ 08:32 - 10:10                                                  |
|                                              | Besøk fra hjemmetjenesten →<br>Hjemme hos deg                    |
| Hjem Oversikt Tavle Meldinger Mer            |                                                                  |

#### 8.2 Private avtaler

Nå kan man legge inn pasientens private avtaler, enten det er juleferie med familien eller en avtale hos fotpleier.

Kalenderen er delt med alle som yter tjenester til pasienten slik at alle får en oversikt over planen. Vi håper at dette hjelper med koordinering mellom alle involverte parter.

Per 12.02.24 så vil ikke ruteplanleggeren ta hensyn til disse avtalene, men det kommer! På sikt, vil det være mulig for pasienter og pårørende å legge inn avtaler i Mitt Aidn selv.

| Slik oppretter man en privat avtale |  |
|-------------------------------------|--|
|-------------------------------------|--|

| Hjemmetjenesten<br>Sone 1                                 | Kommende Tidligere                    |                                      | Privat         |
|-----------------------------------------------------------|---------------------------------------|--------------------------------------|----------------|
| G Oversikt                                                |                                       |                                      | <br>Innleggels |
| 🗈 Innbyggere                                              |                                       |                                      |                |
| 🛱 Oppgavelister                                           | Hiemmetienesten (dag)                 | 12. februar 2025                     |                |
| 🖻 Kommunikasjon                                           | · · · · · · · · · · · · · · · · · · · | 12. februar 2025                     |                |
| 🛱 Arbeidsdag                                              | Ringetilsyn (kveld)                   | 12. februar 2025<br>12. februar 2025 |                |
| Innbygger                                                 |                                       | 13. februar 2025                     |                |
| Kvadratisk Oppskrift (44) K<br>118281 98434<br>ID: D15G5A | Hjemmetjenesten (dag)                 | 13. februar 2025                     |                |
| Klinisk status                                            | Ringetilsyn (kveld)                   | 13. februar 2025 > 13. februar 2025  |                |
| Om Kvadratisk                                             |                                       | 14. februar 2025                     |                |
| Løpende journal                                           | Hjemmetjenesten (dag)                 | 14. februar 2025                     |                |
| Målinger                                                  |                                       | 14 februar 2025                      |                |
| Planer                                                    | Ringetilsyn (kveld)                   | 14. februar 2025                     |                |
| Oppgaver                                                  |                                       |                                      |                |
| Kritisk informasjon                                       | Hjemmetjenesten (dag)                 | 15. februar 2025                     |                |
| Diagnoser                                                 |                                       |                                      |                |
| Tjenester                                                 | Ringetilsyn (kveld)                   | 15. februar 2025                     |                |
| Prosesser                                                 |                                       | 15. lebiuai 2025                     |                |
| Lab                                                       | Hiemmetienesten (dag)                 | 16. februar 2025                     |                |
| Nettverk                                                  | i joinno joineeten (aug)              | 16. februar 2025                     |                |
| Timeavtaler                                               | <b>R</b> (1) (1) (1)                  | 16. februar 2025                     |                |
| Sykehusjournal                                            | Ringetilsyn (kveid)                   | 16. februar 2025                     |                |
| Mitt Aidn                                                 |                                       | 17. februar 2025                     |                |
| IPLOS                                                     | Hjemmetjenesten (dag)                 | 17. februar 2025                     |                |
|                                                           |                                       | 17 fobruar 2025                      |                |
|                                                           | Ringetilsyn (kveld)                   | 17. februar 2025                     |                |
|                                                           |                                       |                                      |                |
|                                                           | Hjemmetjenesten (dag)                 | 18. februar 2025                     |                |
|                                                           |                                       | 10. TEDITUAI 2025                    |                |
|                                                           | Ringetilsyn (kveld)                   | 18. februar 2025                     |                |
|                                                           | J                                     | 18. februar 2025                     |                |
|                                                           | Hiermationesten (des)                 | 19. februar 2025                     |                |
|                                                           | Hjemmetjenesten (dag)                 | 19. februar 2025                     | 0 Hi           |
| Deilig H.                                                 |                                       |                                      | U Hj           |

L

|                             | Ny privat avtale      |     |  |
|-----------------------------|-----------------------|-----|--|
| Hjemmetjenesten<br>Sone 1   | Type avtale           |     |  |
| G Oversikt                  |                       | a 🛛 |  |
| ₹ Innbyggere                | ✓ Avtale              |     |  |
| 🕫 Oppgavelister             | Aktivitet             |     |  |
| E Kommunikasjon             | Permisjon<br>Besøk    |     |  |
| 🖨 Arbeidsdag                | Møte                  |     |  |
| Innbygger                   | Ferie                 |     |  |
| Kvadratisk Oppskrift (44) K |                       |     |  |
| 118281 98434                |                       |     |  |
| ID: D15G5A                  | Start                 |     |  |
| Klinisk status              | 12.02.2025 09:52 📾    |     |  |
| Om Kvadratisk               |                       |     |  |
| Løpende journal             |                       |     |  |
| Målinger                    | Slutt                 |     |  |
| Planer                      |                       |     |  |
| Oppgaver                    | dd.mm.aaaa: 📖         |     |  |
| Kritisk informasjon         |                       |     |  |
| Diagnoser                   |                       |     |  |
| Tjenester                   | Hele dagen            |     |  |
| Prosesser                   |                       |     |  |
| Lab                         | Merknader             |     |  |
| Nettverk                    |                       |     |  |
| Timeavtaler                 |                       |     |  |
| Sykehusiournal              |                       |     |  |
| Mitt Aidn                   |                       |     |  |
| IDLOS                       |                       |     |  |
| IPEUS                       |                       |     |  |
|                             |                       |     |  |
|                             |                       |     |  |
|                             | Opprett autale Aubrut |     |  |
|                             | oppretraviate Avbryt  |     |  |
|                             |                       |     |  |
|                             |                       |     |  |
|                             |                       |     |  |
|                             |                       |     |  |

### 8.3 Sykehusinnleggelser

Det er mulig å registrere at en person er innlagt på sykehus. Dette er ment for uplanlagte innleggelser, som informasjon til kolleger og andre som yter tjenester til pasienten.

Begrensninger:

- Det er ikke mulig å registrere innleggelser frem i tid
- Det er ingen automatikk i pausing av tjenester.

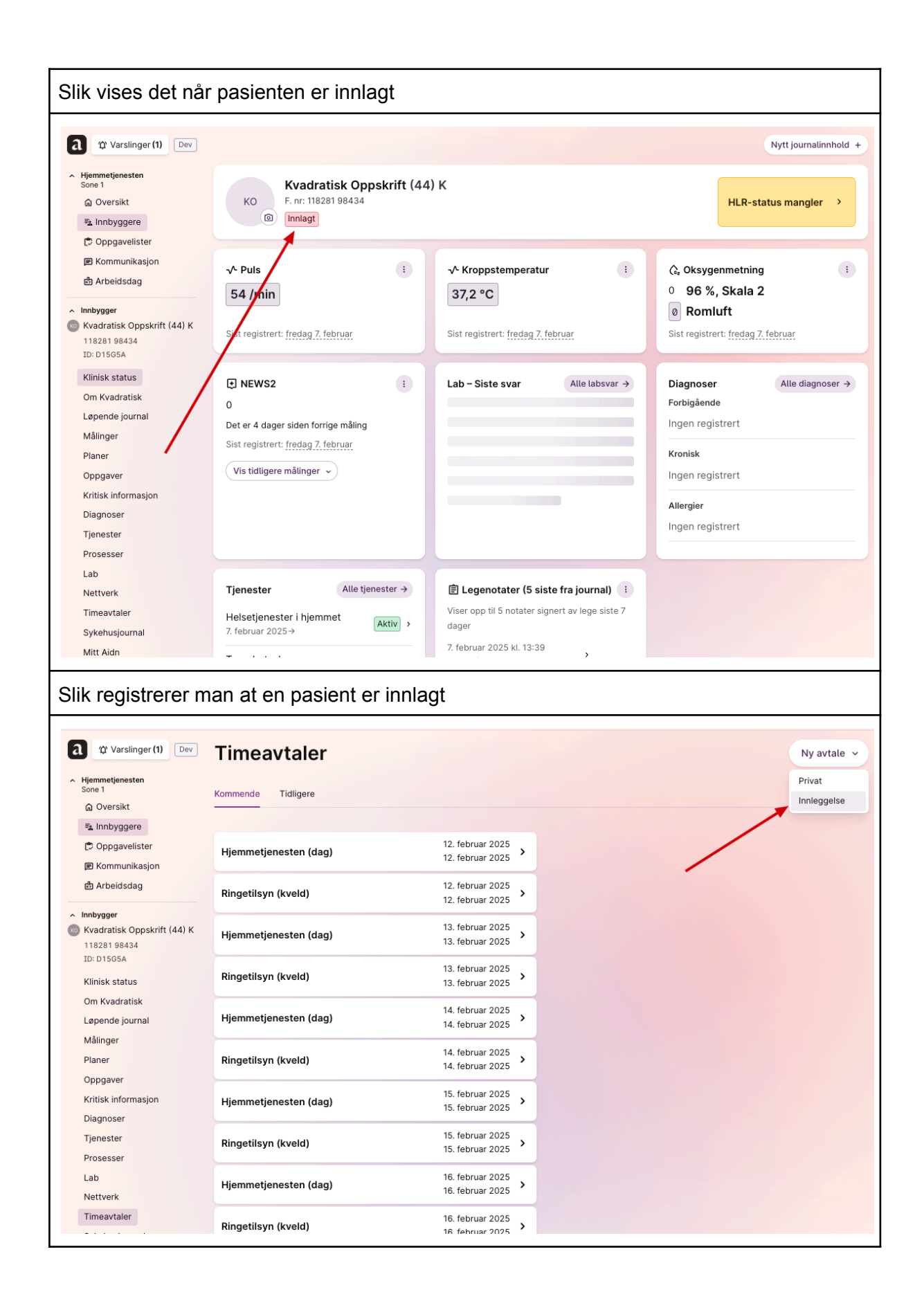

|                             | Ny Innieggeise                         |  |
|-----------------------------|----------------------------------------|--|
| Hjemmetjenesten<br>Sone 1   | Dato innlagt                           |  |
| G Oversikt                  |                                        |  |
| 🗟 Innbyggere                | 12.02.2025 09:56                       |  |
| 党 Oppgavelister             |                                        |  |
| 🗉 Kommunikasjon             | Data utekrovat                         |  |
| 🛱 Arbeidsdag                |                                        |  |
| nnbygger                    | dd.mm.åååå: 🛗                          |  |
| Kvadratisk Oppskrift (44) K |                                        |  |
| 118281 98434                |                                        |  |
| ID: D15G5A                  | Søk etter sted                         |  |
| Klinisk status              | Q Søk                                  |  |
| Om Kvadratisk               |                                        |  |
| Løpende journal             | Rrukaran bar åpan ratur til sykobus    |  |
| Målinger                    | Bidderen har apen retur til sydenus    |  |
| Planer                      |                                        |  |
| Oppgaver                    | Status på sykehuset                    |  |
| Kritisk informasjon         | Innlagt Klar for utskrivning Utskrevet |  |
| Diagnoser                   |                                        |  |
| Tjenester                   |                                        |  |
| Prosesser                   | Innleggelsesårsak                      |  |
| Lab                         |                                        |  |
| Nettverk                    |                                        |  |
| Timeavtaler                 |                                        |  |
| Sykehusjournal              |                                        |  |
| Mitt Aidn                   |                                        |  |
| IPLOS                       |                                        |  |
|                             |                                        |  |
|                             |                                        |  |
|                             | Opprett innleggelse Avbryt             |  |
|                             |                                        |  |
|                             |                                        |  |
|                             |                                        |  |
|                             |                                        |  |
|                             |                                        |  |

# 9. Tjenester og vedtak

### 9.1 Tjenester

Pasienten kan se sine aktive, planlagte og avsluttede tjenester, samt tilknyttede vedtak på tvers av hele kommunen.

På denne måten kan man holde pasienter og pårørende løpende informert om status på tjenesten og hva man kan forvente. For pårørende som håndterer papirarbeid på vegne av pasient er dette en god måte å samle de viktigste administrative dokumentene på ett sted.

| TVarslinger (2)                                                                                       | Hjemmetjenesten                                                                                                    | + Legg til tjenes |
|----------------------------------------------------------------------------------------------------|----------------------------------------------------------------------------------------------------|-------------------|
| Hjemmetjenesten<br>Sone 1<br>Innbygger<br>I Kvadratisk Oppskrift (44) K<br>118281 98434<br>ID: D15G5A | Trygghetsalarm<br>Planlagt 12.02.2025 → ⊙<br>Hjemmetjenesten- og Sone 1 Opprettet 12.02.2025 kl. 10:25                       | 1                 |
| Klinisk status<br>Om Kvadratisk<br>Løpende journal<br>Målinger<br>Planer                              | Helsetjenester i hjemmet<br>Aktiv 07.02.2025 → ☉<br>Hjemmetjenesten- og Sone 1 Redigert 07.02.2025 kl. 08:47                 | 1                 |
| Oppgaver<br>Kritisk informasjon                                                                       | Avsluttede tjenester                                                                                                    |                   |
| Tjenester<br>Prosesser<br>Lab<br>Nettverk                                                             | Avlastning: i institusjon<br>Avsluttet 17.01.2025 - 12.02.2025 ©<br>Institusjon- og Avdeling 2 Redigert 12.02.2025 kl. 10:28 |                   |
| Timeavtaler<br>Sykehusjournal<br>Mitt Aidn<br>IPLOS                                                   |                                                                                                    |                   |
|                                                                                                    |                                                                                                    |                   |

| Slik ser det ut i Mitt Aidn                                                                                  |                                                                                                    |
|----------------------------------------------------------------------------------------------------|----------------------------------------------------------------------------------------------------|
| φo                                                                                                    | Versikten                                                                                                 |
| <b>Oversikten din</b><br>Her får du se og jobbe med skjemaene, og få<br>oversikt over tjenester og nettverk. | Dine tjenester                                                                                            |
|                                                                                                    |                                                                                                    |
| Plan for behandling<br>Aktive mål (1) →                                                                      | <ul> <li>⊘ Aktiv</li> <li>Helsetjenester i hjemmet</li> <li>→</li> <li>Sone 1, Hjemmetjenesten</li> </ul> |
| <sup>Søknader</sup><br>Du har en søknad som er påbegynt →                                                    | Planlagt varighet: 07.02.2025 -                                                                           |
| <sup>Tjenester</sup> →<br>Du mottar tjenester fra kommunen                                                   | Trygghetsalarm →<br>Sone 1, Hjemmetjenesten<br>Planlagt varighet: 12.02.2025 -                            |
| Nettverk<br>Det er 7 personer i nettverket →                                                                 | Vis avsluttede tjenester (4) 🗸                                                                            |
| Skjema<br>Du har sendt inn 2 av 2 skjemaer →                                                                 |                                                                                                    |
| Kalender<br>Se avtaler og besøk →                                                                            |                                                                                                    |
|                                                                                                    |                                                                                                    |

K Tjenester

🖸 Planlagt

# Trygghetsalarm

Dette er informasjon om hva som er planlagt. Endringer kan skje.

#### Status: Planlagt

Tjenesten er planlagt eller under planlegging.

#### Utføres av

Team Patient Kommune

Planlagt varighet 12.02.2025 -

#### Avdeling

Sone 1

Dato for godkjenning 12.02.2025

Vedtak Husk at vedtaket kan bestå av flere tjenester.

Se vedtaket

 I tillegg til informasjonen her, vil du motta et brev med mer info, fysisk eller digitalt.

Pasienten skal få beskjed om vedtaket så

Tjenester

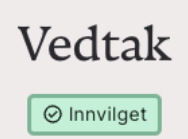

KVADRATISK OPPSKRIFT, f.nr. 11828198434

# Du får innvilga søknaden om tryggleiksalarm.

Dette er ei teneste du må betale for. Alarmen vert montert etter avtale med tenesta og deg.

#### Bakgrunn for vedtaket

Vedtaket er basert på opplysningar innhenta av omsorgstenesta.

Det kjem fram av opplysningane at du har helseplager som gjer at du vil ha nytte av å ha installert ein tryggleiksalarm. Dette er ikkje eit tilbod som blir gjeve som erstatning for tilsyn frå heimetenesta, men ei teneste som gjer at du kan få tak i hjelp om noko kjem på.

#### Du må betale for tryggleiksalarmen

Tryggleiksalarm kostar kr 414,- per mnd. Betaling vert kravd frå 1. dag ved installering, og ut oppseiingsmånaden. Satsane for eigenbetaling vert regulert årleg. Ved tap av knapp kjem det ein kostnad på kr 450,-. Det vert ikkje kravd eigenbetaling for meir enn ein tryggleiksalarm per husstand.

#### Du kan klage innan fire veker

Er du ueinig i noko av innhaldet i vedtaket, kan du kontakte tildelingseininga. Dersom du